## How to Add a Student to Your Existing MyPaymentsPlus Account

- Go to www.mypaymentsplus.com and log into your existing account.
- In the blue box on the top left of the page, click **Manage Account**
- Click Manage Students.

| Home           |                      |
|----------------|----------------------|
| Make a Payment |                      |
| View Balances  |                      |
| View History   |                      |
| Manage Account | •                    |
| Sign Out       | Manage Notifications |
|                | Manage Auto Pay      |
|                | Manage Students      |
|                | Manage Documents 🖑   |
|                | My Profile           |

- Under **Student ID**, enter your student's ID #
- Under Student's Last Name, enter last name of student
- Click Add Student

| Select the State and Institution                                                                                        | of the Student you wish to add.                   |                                                                                                    |                                  |
|----------------------------------------------------------------------------------------------------|---------------------------------------------------|----------------------------------------------------------------------------------------------------|----------------------------------|
| State:                                                                                                    | Georgia (GA) ▼   Gwinnett County Public Schools ▼ |                                                                                                    |                                  |
| Institution:                                                                                                    |                                                   |                                                                                                    |                                  |
| StudentID:                                                                                                    | 201500015                                         |                                                                                                    |                                  |
| Student's Last Name:                                                                                                    | Johnson                                           |                                                                                                    |                                  |
| ATTENTION Gwinnett<br>County Public Schools<br>Please contact your<br>district for the student ID<br>number. Thank you. | Add Student                                       | If Georgia and Gwinnett<br>County Public Schools is<br>not already there, then<br>they would need to select<br>it. Then proceed with<br>Student ID, Last Name and<br>click Add Student. |                                  |
| our Managed Student                                                                                                    |                                                   |                                                                                                    |                                  |
| ote: a dimmed row indicates an                                                                                          | inactive Student. Please contact you              | ir institution if                                                                                                    | your Student shou<br>tion below. |
| e active.<br>After clicking Add S                                                                                       | Student above, the new student will               |                                                                                                    |                                  |
| e active.<br>After clicking Add S<br>Student Name                                                                       | Student above, the new student will               | State                                                                                                    |                                  |

Scroll down to bottom of the page to see an acknowledgement that your student was added to your account.

Click **Home**. You should now see the cafeteria account for your student as well as any activities that are open.